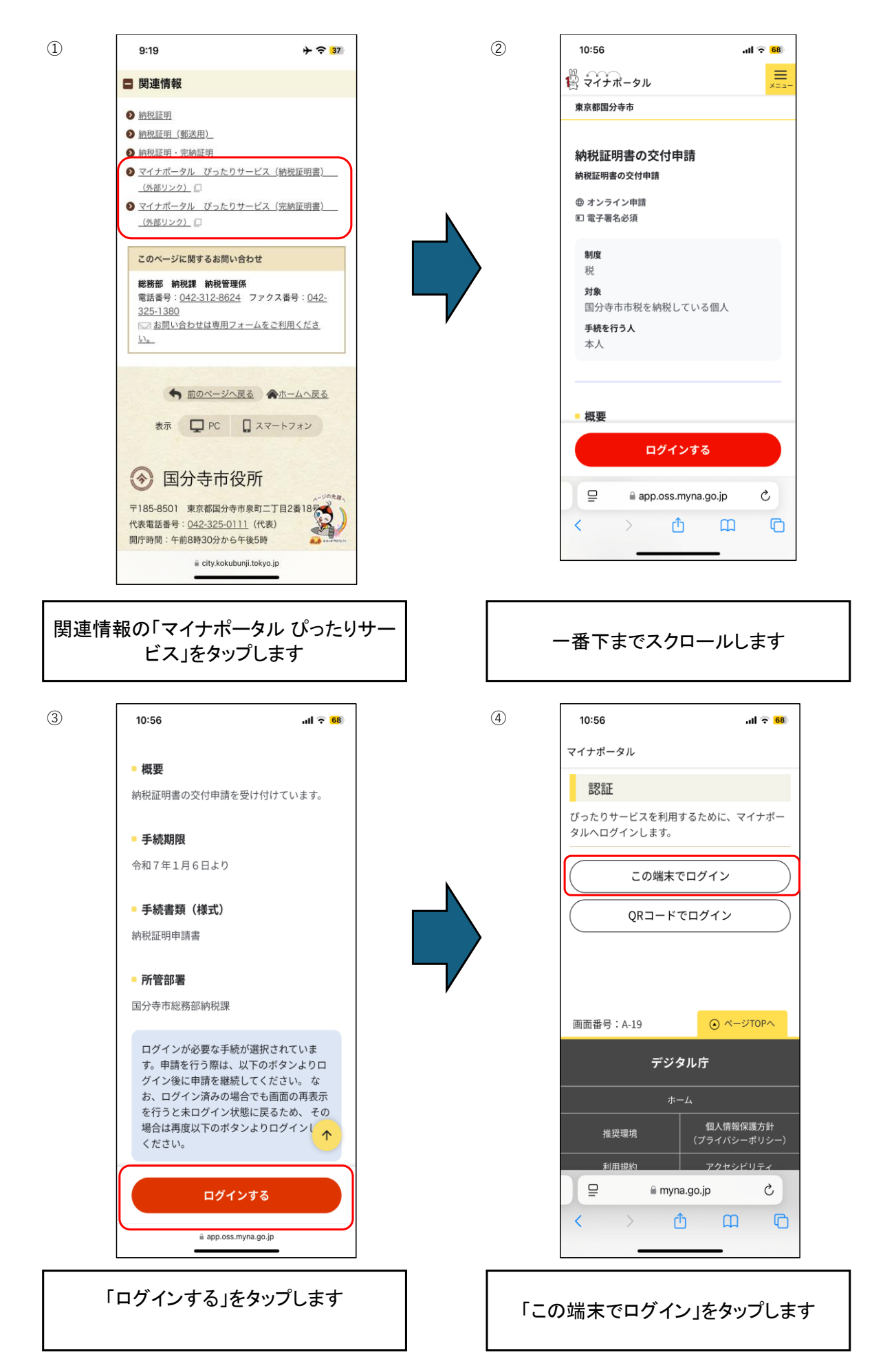

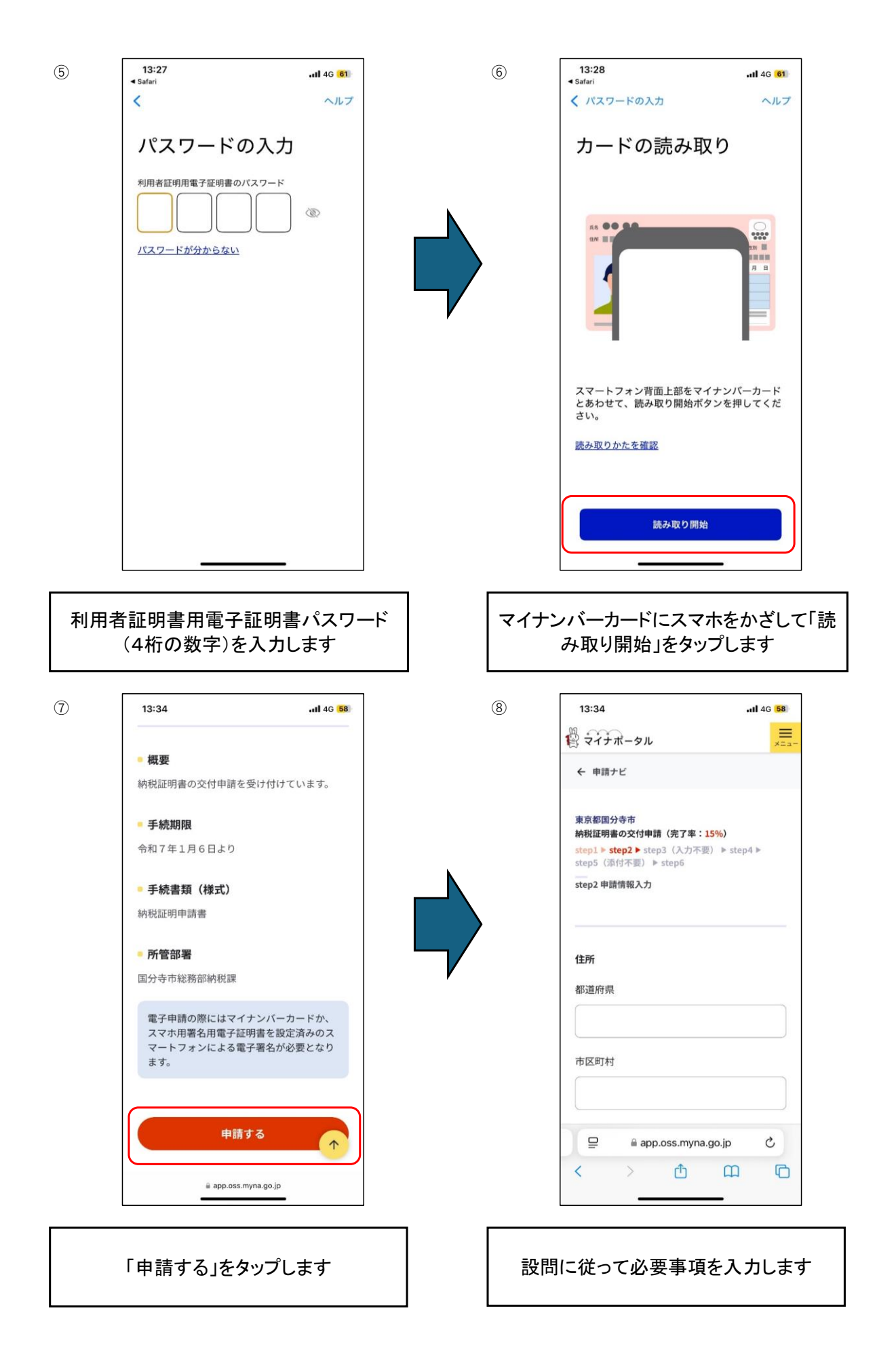

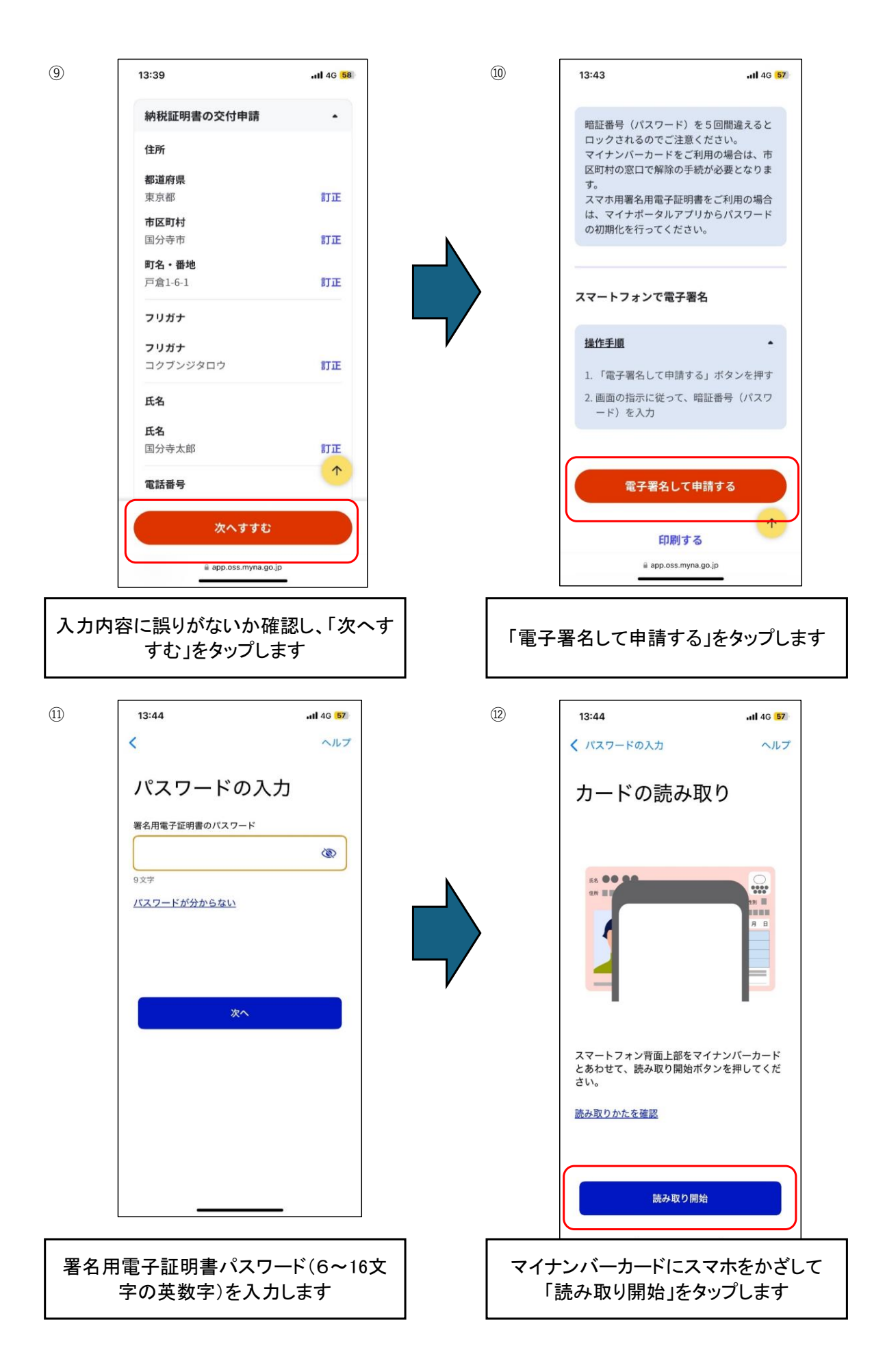

13:45 (13) (14) 13:58 .11 4G 54 ull 4G 57 ◀ マイナポータル ≡ 🛱 マイナポータル 申請先窓口からのお知らせがございます。 ぴったりサービスにて、納税証明書の電子 申請・電子決済を受け付けました。 送料込みの決済手数料は申請内容の審査 後、お知らせいたします。 東京都国分寺市 納税証明書の交付申請(完了率:100%) 申請完了 申請様式の控え(PDF形式)をダウンロー 申請を正しく受け付けました ĸ step1申請者情報入力でメールアドレスを入力 申請様式の控え(PDF形式)をダウンロードで していた場合、受付完了の通知をお送りしてい きます。 ますのでご確認ください 申請先窓口 控えをダウンロードする 東京都 国分寺市 今回申請された手続 税 納税証明書の交付申請 受付番号  $\uparrow$ < トップに戻る デジタル庁 申請先窓口からのお知らせがございます。 🖵 🕒 🔒 app.oss.myna.go.jp C 動作環境 個人情報保護 Û C < app.oss.myna.go.jp 「控えをダウンロードする」をタップすると申請 申請完了画面です 書のPDFデータをダウンロードできます (15) 14:21 (16) 14:23 .11 4G 47 at 46 47 < 190 ~ V マイナポータル ==-マイナポータル ぴったりサー… 14:34 刻先: わたし £.€ 【マイナポータル ぴったり 東京都 国分寺市 お知らせ サービス】電子申請受付のご連絡 申請者 楼 公金受取口座と健康保険証の登録状況を確認でき 「マイナポータル ぴったりサービス」をご利 ます。<u>よくある質問</u> 区 用いただき、ありがとうございます。 確認 以下の電子申請を受付けましたのでお知らせ致 します。 本メールは以下の手続を受付けたことをお知ら せしています。 証明書 \*引越しの手続をご利用された方へ\* ・本メール受領後、これまでの自治体での転出 届の申請処理状況が「完了」になったことを確 マイナンバー > 健康保険証 認後、新しい住所の自治体に来庁して手続して カード ください。 転出届の処理には一定の時間を要し、また、 -自治体の開庁時間に処理が行われますのでご注 Ê Q A 意ください。 ホーム やること さがす 申請先窓口にて電子申請データを受領した際、 改めて受領の連絡がきます。 myna.go.jp X n 8 S Ø Û C < 申請者情報入力でメールアドレスを入力 マイナポータルのトップページから申請の していた場合はメールが届きます 処理状況を確認できます

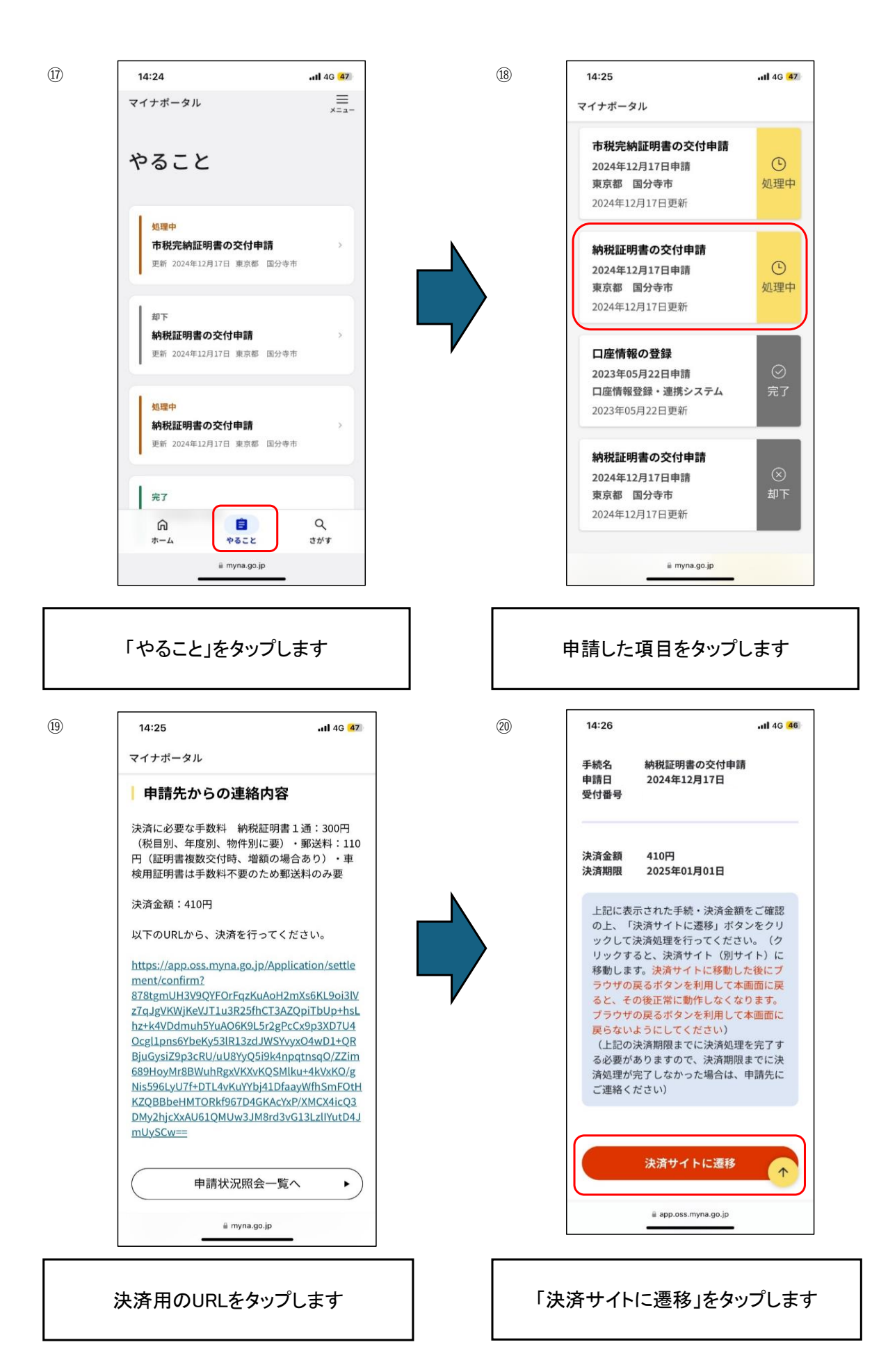

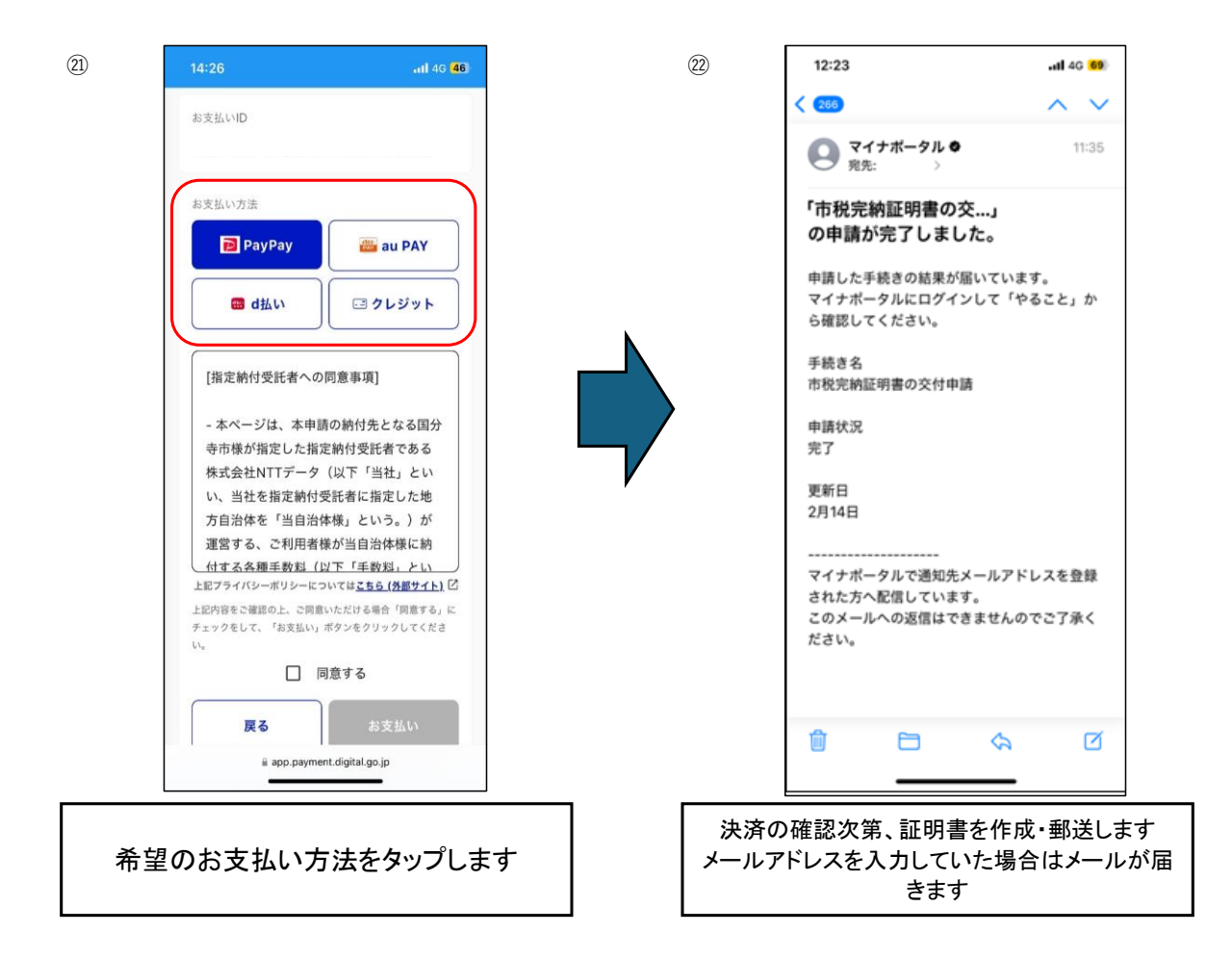